## Instructions for Viewing Your Benefit Deductions through Web Advisor

## Log in to MySouthwestern.

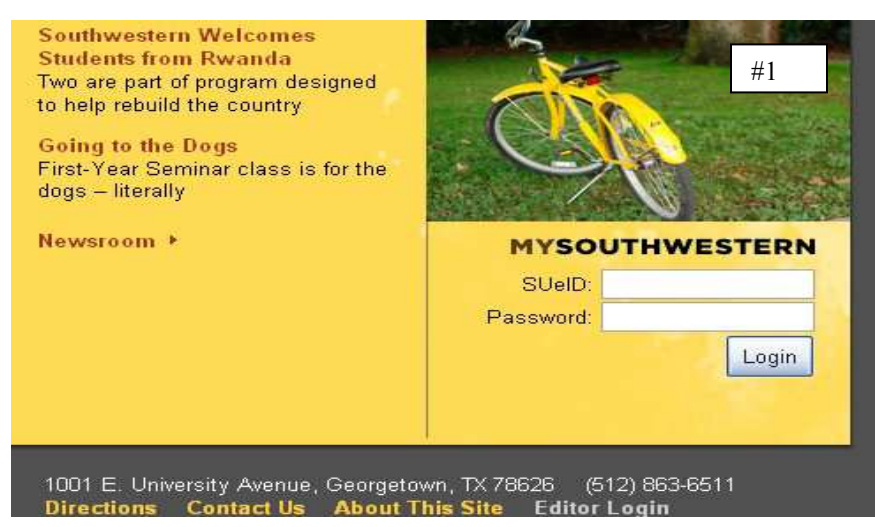

Click on the WebAdvisor link. The WedAdvisor login screen will appear, but should go away after a second or two.

| SII Incider Communitu Libraru WahWail WahBduizar muDiffiza eSemirez | my         | Sout      | hwe     | ster    | n          |          | #2        |
|---------------------------------------------------------------------|------------|-----------|---------|---------|------------|----------|-----------|
| so insuce community closary free an free so insure estervices       | SU Insider | Community | Library | WebMail | WebAdvisor | myOffice | eServices |

Click on the Employees link.

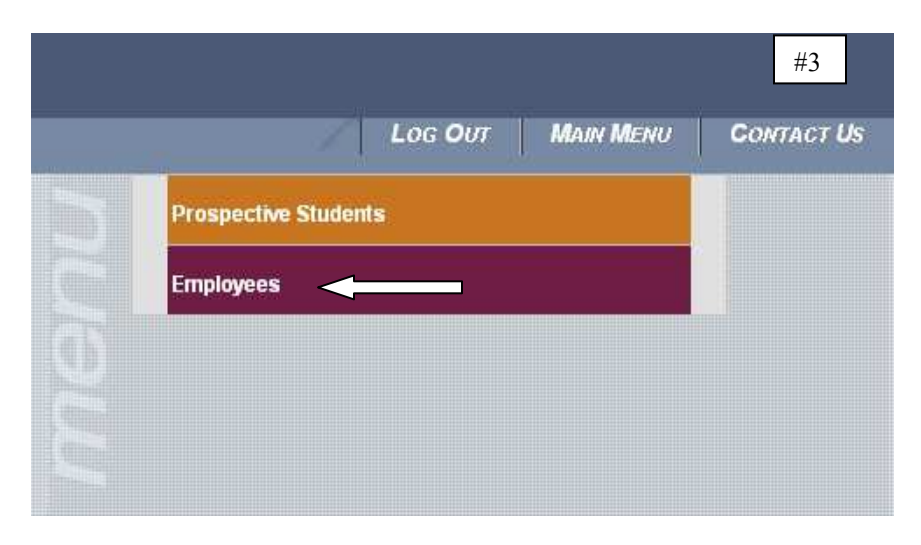

## Click on Pay Advices.

|                                                                                                  | #4                                 |  |  |
|--------------------------------------------------------------------------------------------------|------------------------------------|--|--|
| llear Account                                                                                    | Financial Information              |  |  |
| Contact Information                                                                              | Budget selection<br>Budget summary |  |  |
| Employee Profile                                                                                 |                                    |  |  |
| Position Summary<br>Leave Plan Summary<br>My Stipends<br>Pay Advices<br>Available W-2 Statements |                                    |  |  |

Click on the most current pay date.

|                    |                   |                      |                      | #5                         |
|--------------------|-------------------|----------------------|----------------------|----------------------------|
|                    |                   | Pay Adv              | vices                |                            |
| lf you are missing | ) pay advices fro | om prior years, plea | ase contact your pay | roll office for assistance |
|                    |                   |                      |                      |                            |
| elect Other Year   |                   |                      |                      |                            |
|                    |                   |                      |                      |                            |
| Current Year       |                   |                      |                      |                            |
| 09/25/2009         |                   |                      |                      |                            |
| 07/23/2009         |                   |                      |                      |                            |
| 06/25/2009         |                   |                      |                      |                            |
| 05/22/2009         |                   |                      |                      |                            |
| 04/24/2009         |                   |                      |                      |                            |
| 03/25/2009         |                   |                      |                      |                            |
| 02/25/2009         |                   |                      |                      |                            |
| 01/23/2009         |                   |                      |                      |                            |
| 01/23/2009         |                   |                      |                      |                            |

| DED                          | UCTIONS | #6           |
|------------------------------|---------|--------------|
| DESCRIPTION                  | CURRENT | YEAR TO DATE |
| Life Insurance - Option One  | 5.80    | 52.20        |
| University Contribution      | -470.00 | -4,230.00    |
| Flexible Spending Account    | 25.00   | 225.00       |
|                              | BALANCE | 75.00        |
| Basic Med,Emp/Family         | 757.00  | 6,813.00     |
| Group Term Life Insurance    | 9.03    | 81.27        |
| Additional Computer Purchase | 63.22   | 252.88       |
|                              | BALANCE | 1,011.47     |

Sample benefit deductions of a monthly paid employee.

The "current" column is the pay period deduction amount. To determine what you pay for your health, dental and/or vision insurance, take the pay period amount for those deductions (in this case the employee only has the "Basic" health insurance plan for employee & family) and subtract them from the University's Contribution. In this example the cost for the health insurance would be \$ 757 - \$470 = \$287.

To determine what the annual amount elected for the flexible spending, take the BALANCE (\$75) and add it to the YEAR TO DATE amount (\$225) = \$300 annual election.

| Sample benefit deductions of a bi-weekly paid | employee. |
|-----------------------------------------------|-----------|
|-----------------------------------------------|-----------|

| DE                          | DUCTIONS | #7           |
|-----------------------------|----------|--------------|
| DESCRIPTION                 | CURRENT  | YEAR TO DATE |
| Life Insurance - Option One | 2.68     | 50.92        |
| Group Term Life Insurance   | 3.06     | 58.14        |
| University Contribution     | -216.92  | -4,121.48    |
| Basic Med,Emp/Children      | 228.00   | 4,332.00     |
| Tax Sheltered Annuity       | 75.00    | 1,425.00     |

In this case the employee has the "Basic Health Insurance Plan for Employee & Children". Take the deduction of \$228 and subtract it from \$216.92 = \$11.08 This amount is paid by the employee bi-weekly.

Close this window by scrolling down to the bottom of the page and click "close window" or click the "x" in the top right corner of the screen.